Applying for an Advertised Role

| SCOTTISHPOWER                                                                                                    | <u>Job Basket</u><br>Home Jobs                                                                                                    |
|----------------------------------------------------------------------------------------------------|----------------------------------------------------------------------------------------------------|
| Welcome to our Job Site<br>• New Jobs (Last 7 days)<br>Job Search<br>Want to find a job quickly? Choose one of the job categories on the left or use Advanced Search<br>the fields below to refine your search and click Search to begin. Choose the<br>Advanced Search button to further refine your search<br>Advanced Search button to further refine your search<br>Keywords<br>Date Posted<br>Location<br>BELLSHILL, GB<br>BLACKBURN, GB<br>LOANHEAD, GB | Login  Is this your first time to our Job Site? Register today  Already registered on our Job Site? Email Password Login  TIP Did you forget your password? |
| Copyright (c) 2006, Oracle. All rights reserved. Privacy Statement                                                                                                    |                                                                                                    |

You must register to submit an application for an advertised vacancy

| SCOTTISHE                                                                 | OWER                                                                                                    | Job Basket                     |
|---------------------------------------------------------------------------|----------------------------------------------------------------------------------------------------|--------------------------------|
| Home > Registration                                                       |                                                                                                    |                                |
| Registration<br>If you have already registe<br>* Indicates required field | ered with iRecruitment, then please log in now. If you have not already registered, please enter your details below. | Cance <u>I</u> Sub <u>m</u> it |
| Your Details                                                              |                                                                                                    |                                |
| * Email                                                                   | candidate@hotmail.com                                                                                                |                                |
| * Family Name                                                             | Candidate                                                                                                    |                                |
| First Name                                                                | External                                                                                                    |                                |
| Your Password                                                             |                                                                                                    |                                |
| * Passw                                                                   | ord                                                                                                    |                                |
| * Confirm Passw                                                           | ord                                                                                                    |                                |
|                                                                           | Copyright (c) 2006, Oracle. All rights reserved. <u>Privacy Statement</u>                                            | Cance] Submit                  |

Enter required details and click Submit

| SCOTTISHPOWER                                                                                                    |                                 |
|----------------------------------------------------------------------------------------------------|---------------------------------|
|                                                                                                    | Job BasketLogout                |
|                                                                                                    | Home                            |
| General   My Account                                                                                                    | Home bobs                       |
| Create Account Please attach your resume below and click continue to create your profile.   Ves   have a resume File Path | Cance] Continue                 |
| Click Browse to find your resume.                                                                                         |                                 |
|                                                                                                    | Cance <u>l</u> <u>C</u> ontinue |
| Copyright (c) 2006, Oracle. All rights reserved. Privacy Statement                                                        |                                 |
|                                                                                                    |                                 |

Click Browse to upload your CV then select Continue

| SCOTTIS                                   | HPOWER                                              |                        |                                    |               |   | Job Ba  | sketLogout         |
|-------------------------------------------|-----------------------------------------------------|------------------------|------------------------------------|---------------|---|---------|--------------------|
| General   My Acco                         | unt                                                 |                        |                                    |               |   |         | Jobs               |
|                                           |                                                     | Enter Personal         | Information Enter Prefer           | rences        |   |         |                    |
| Confirmation<br>Congratulations, y        | your resume has been added to you                   | ur account.            |                                    |               |   |         |                    |
| Register: Person<br>Provide your personal | al Information<br>details to complete your profile. |                        |                                    |               |   | Cancel  | Continue           |
| * Indicates required fie                  | eld                                                 |                        |                                    |               |   |         |                    |
| Basic Details                             |                                                     |                        |                                    |               |   |         |                    |
| Please enter you                          | r personal information.                             |                        |                                    |               |   |         |                    |
| *1 di                                     | Candidate                                           |                        |                                    |               |   |         |                    |
| •                                         | External                                            |                        |                                    |               |   |         |                    |
| Ema                                       | il Address external@hotmail.com                     | 1                      |                                    |               |   |         |                    |
| Work Permi                                | t Required 🛛 👻                                      |                        |                                    |               |   |         |                    |
| Work Permit                               | Start Date                                          |                        |                                    |               |   |         |                    |
| Work Permit                               | End Date                                            |                        |                                    |               |   |         |                    |
| Address                                   | ta United Kingdom                                   |                        |                                    |               |   |         |                    |
| u Addasas Lia                             |                                                     |                        |                                    |               |   |         |                    |
| * Address Lin                             | e 1 <please enter=""></please>                      |                        |                                    |               |   |         |                    |
| Address Lin                               | e 2                                                 |                        |                                    |               |   |         |                    |
| Address Lin                               | e 3                                                 |                        |                                    |               |   |         |                    |
| (                                         | City                                                |                        |                                    |               |   |         |                    |
| Cou                                       | nty                                                 | 🚿                      |                                    |               |   |         |                    |
| Post Co                                   | ode                                                 |                        |                                    |               |   |         |                    |
| Phone Numbe                               | rs                                                  |                        |                                    |               |   |         |                    |
| P                                         | hone Number                                         |                        |                                    | Times to Call |   |         |                    |
| Home                                      |                                                     |                        |                                    |               | * |         |                    |
| Mobile                                    |                                                     | ] .                    |                                    |               | * |         | List of Phone num  |
| Documents                                 |                                                     |                        |                                    |               |   |         | -List of Phone hum |
| File Name                                 |                                                     | File Type              | Upload Date                        | Description   |   | Preview | Delete             |
| External Candida                          | te_CV.doc                                           | Resume                 | 17-Dec-2008                        |               |   |         | Î                  |
| Add Anoth                                 | er Document                                         |                        |                                    |               |   |         |                    |
| TIP To upload ad                          | ditional documents to your account                  | choose the Add /       | Another Document button            |               |   |         |                    |
|                                           |                                                     | ,                      |                                    |               |   |         |                    |
|                                           |                                                     |                        |                                    |               |   | Cancel  | Continue           |
|                                           |                                                     | Copyright (c) 2006. Or | racle. All rights reserved.Privacv | Statement     |   |         |                    |
|                                           |                                                     |                        |                                    |               |   |         |                    |

Enter Personal Information and select Continue

| SCOTTISHPO               | VER<br>Job BasketLogout<br>Home Jobs                                                                                                    |
|--------------------------|----------------------------------------------------------------------------------------------------|
| General   My Account     |                                                                                                    |
| Deviator: Enter Profes   | Enter Personal Information Enter Preferences                                                                                                    |
| Register. Enter Preien   | Inces                                                                                                    |
|                          | Caucei Dack Liusu                                                                                                    |
| Want to Find th          | - Direkt Jah 2                                                                                                    |
| Enter your work preferen | Right Job ?     Constant and the right job for you. Let us also know how and when we should send you jobs that match your preferences                                                                                                    |
| Keywo                    |                                                                                                    |
| Job Categ                | Y       Business Improvement<br>Business Support and Administration<br>Commercial and Procurement<br>Community<br>Customer Care<br>Engineering and Technical<br>Estates, Facilities and Surveying<br>Finance and Risk Management         ry       Either |
| Minimal Desired Sal      | ry (example: 50,000) GBP V                                                                                                    |
| Account Privacy          |                                                                                                    |
| Allow Account To         | Be Searched                                                                                                    |
| IP If you do not che     | ck this box then your details are not visible to managers searching for suitable candidates.                                                                                                    |
| Email Preferences        |                                                                                                    |
| Energy of any its        | Receive emails of Matching Jobs                                                                                                    |
| Frequency of emails      |                                                                                                    |
| Email Format             | HIML mail with attachments     Objective and                                                                                                    |
|                          |                                                                                                    |
|                          | Cancel Back Finish                                                                                                    |
| L                        | Copyrigin (C) 2000, Oracle. All rights reserved. <u>HTV/aCY Statement</u>                                                                                                    |

To be added to our candidate database and to be matched to future vacancies by our recruiting managers, candidates must enter a tick in this box. If you only wish to apply for specific roles and not be contacted speculatively, please do not enter a tick in this box.

|                                      |                                    |                                              | Job BasketLogoutPersonalize PageDiagnostics |
|--------------------------------------|------------------------------------|----------------------------------------------|---------------------------------------------|
| ilablo lobe   lol                    | as Applied For                     |                                              | Home Joh                                    |
| litable Jobs   Joi                   | is Applied For                     |                                              | 7                                           |
| s: Available J                       | obs                                |                                              |                                             |
|                                      |                                    |                                              | Save Search                                 |
| Search                               |                                    |                                              |                                             |
| Use the fields belo<br>Search button | w to refine your job search. For r | nore search capabilities, choose the Advance | ed Advanced Search View Saved Searches      |
| Keywords                             |                                    |                                              |                                             |
|                                      | (example: Marketing Java DBA)      |                                              |                                             |
| City Location                        | ABERYSTWYTH, GB                    |                                              |                                             |
|                                      | BELLSHILL, GB                      |                                              |                                             |
|                                      | CAFRNARFON GB                      |                                              |                                             |
|                                      | CANNOCH, GB                        |                                              |                                             |
|                                      | GLASGOW, GB                        |                                              |                                             |
|                                      | OSSETT GB                          |                                              |                                             |
| Date Posted                          | v                                  |                                              |                                             |
|                                      | GolCloar                           |                                              |                                             |
|                                      | Colear                             |                                              | /                                           |
| Select Vacancy                       | Ref. Job Title                     | Professional Area Location Em                | nployment Status Minimum Salary Apply Nov   |
|                                      |                                    |                                              |                                             |

To search for available vacancies, click on the *Jobs* tab

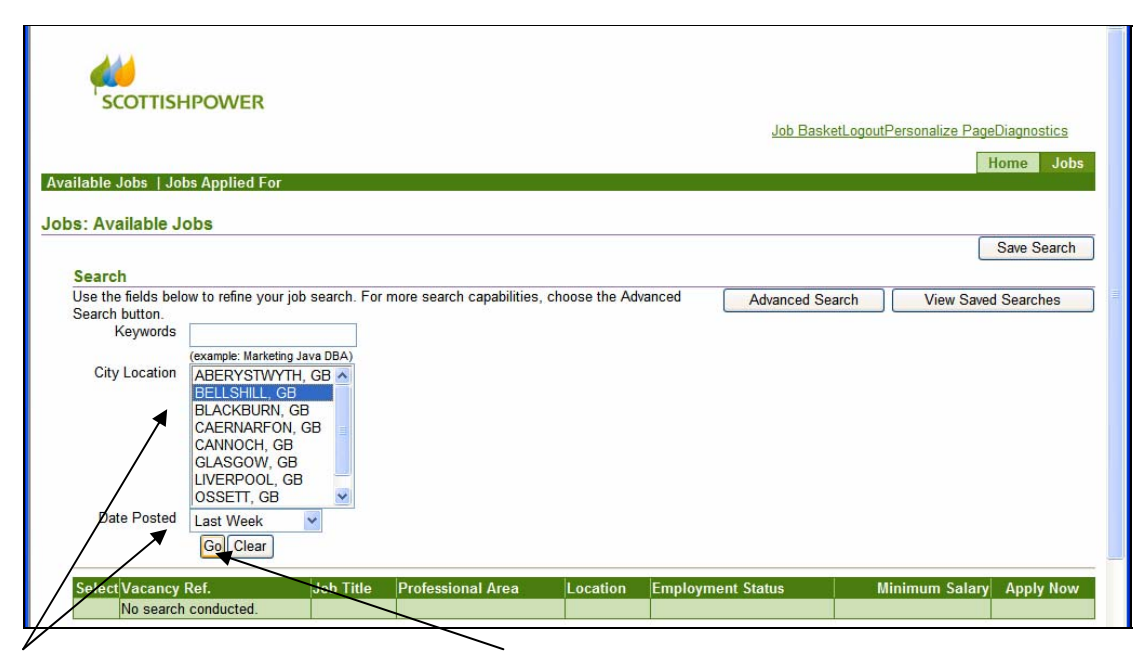

Enter/select search criteria and click *Go* to return the list of matching vacancies

| Select | Ref.     | Job Title                         | Professional Area                      | Location         | Employment Status | Minimum Salary | Apply N  |
|--------|----------|-----------------------------------|----------------------------------------|------------------|-------------------|----------------|----------|
|        | IRC1085  | test3                             |                                        | BELLSHILL,<br>GB |                   |                | i        |
|        | IRC1081  | test 1                            |                                        | BELLSHILL,<br>GB |                   | 16800          | i        |
|        | IRC1086  | test 05                           |                                        | BELLSHILL,<br>GB | Full Time         | 27200          | î        |
|        | IRC541   |                                   |                                        | BELLSHILL,<br>GB |                   |                | <b>1</b> |
|        | IRC521   |                                   |                                        | BELLSHILL,<br>GB |                   |                | î        |
|        | IRC2773  | UAT Managing Applications         | Business Support and<br>Administration | BELLSHILL,<br>GB | Full Time         | 16800          | î        |
|        | IRC2679  | UAT                               | Business Support and<br>Administration | BELLSHILL,<br>GB | Full Time         | 21600          | î        |
|        | IRC2678  | UAT                               | Human Resources                        | BELLSHILL,<br>GB | Full Time         | 21600          | î        |
|        | IRC2676  | HR Support Manager<br>Recruitment | Business Support and<br>Administration | BELLSHILL,<br>GB | Full Time         | 16800          | î        |
|        | IRC1008  |                                   |                                        | BELLSHILL,<br>GB |                   | 16800          | î        |
| Select | Jobs: Ad | d To Basket                       |                                        |                  |                   | Previous 1-10  | ✓ Next   |

Basic details will be displayed for all matching vacancies. Use the *Next 10* and *Previous 10* links to navigate through the vacancy screens.

Click on the relevant *Vacancy Ref* to view vacancy details. To apply for a vacancy, you can either click the *Apply Now* button when viewing the vacancy details, or you can click the Apply Now icon against the relevant vacancy.

You will then be taken to the application screens and should complete Steps 1-3 of the application process. You will be required to confirm some personal and application details before clicking *Finish* at Step 3 to submit your application.